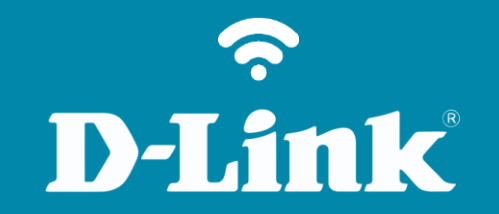

# Redirecionamento de Portas - Servidor Virtual DIR-825

DIR-825

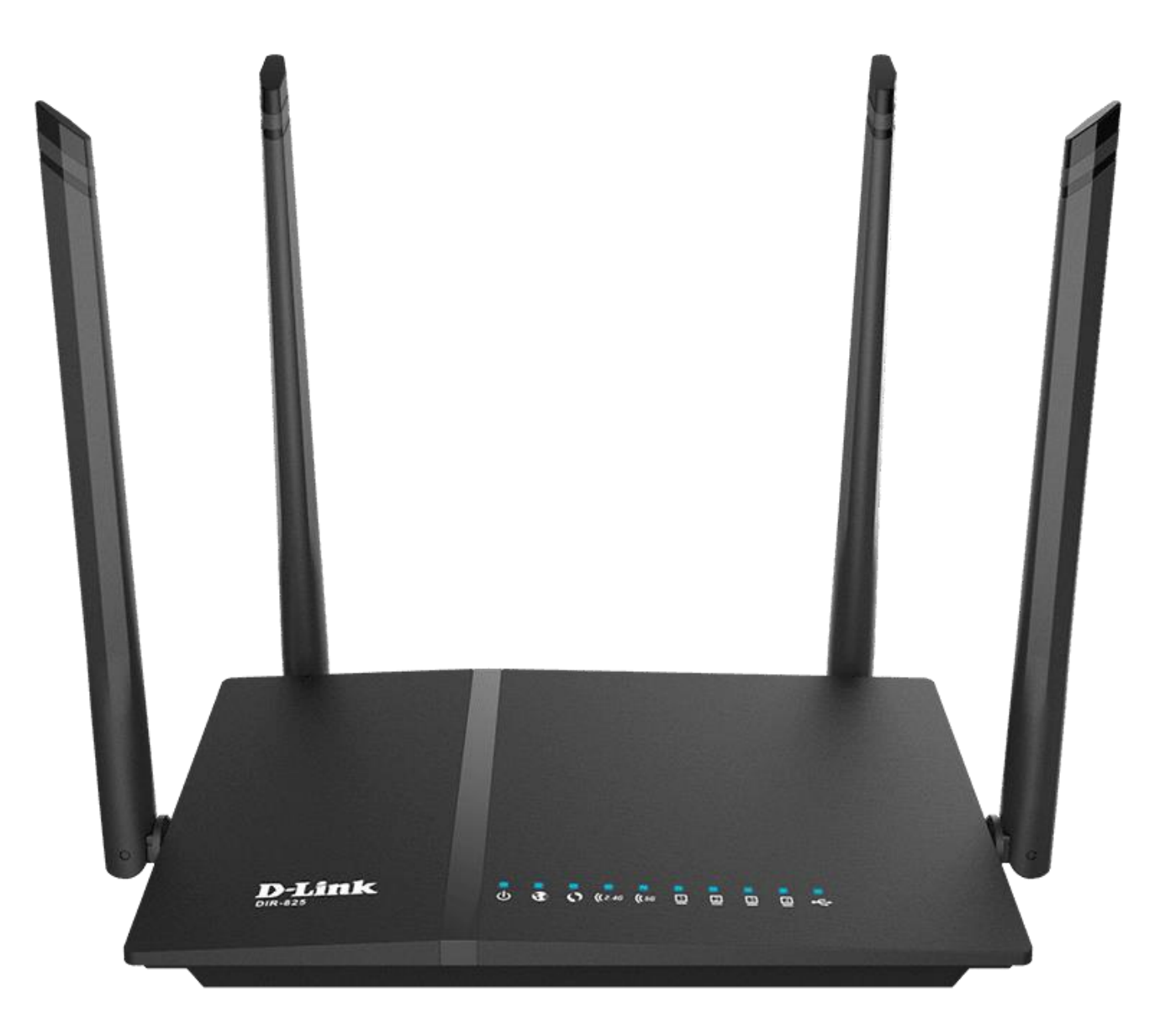

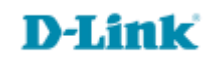

## Procedimentos para configuração de Redirecionamento de Porta

1- Para realizar esta configuração o computador deve estar conectado via cabo Ethernet em uma das portas LAN do roteador, e o seu modem ADSL / Cable modem conectado na porta Internet do DIR-815.

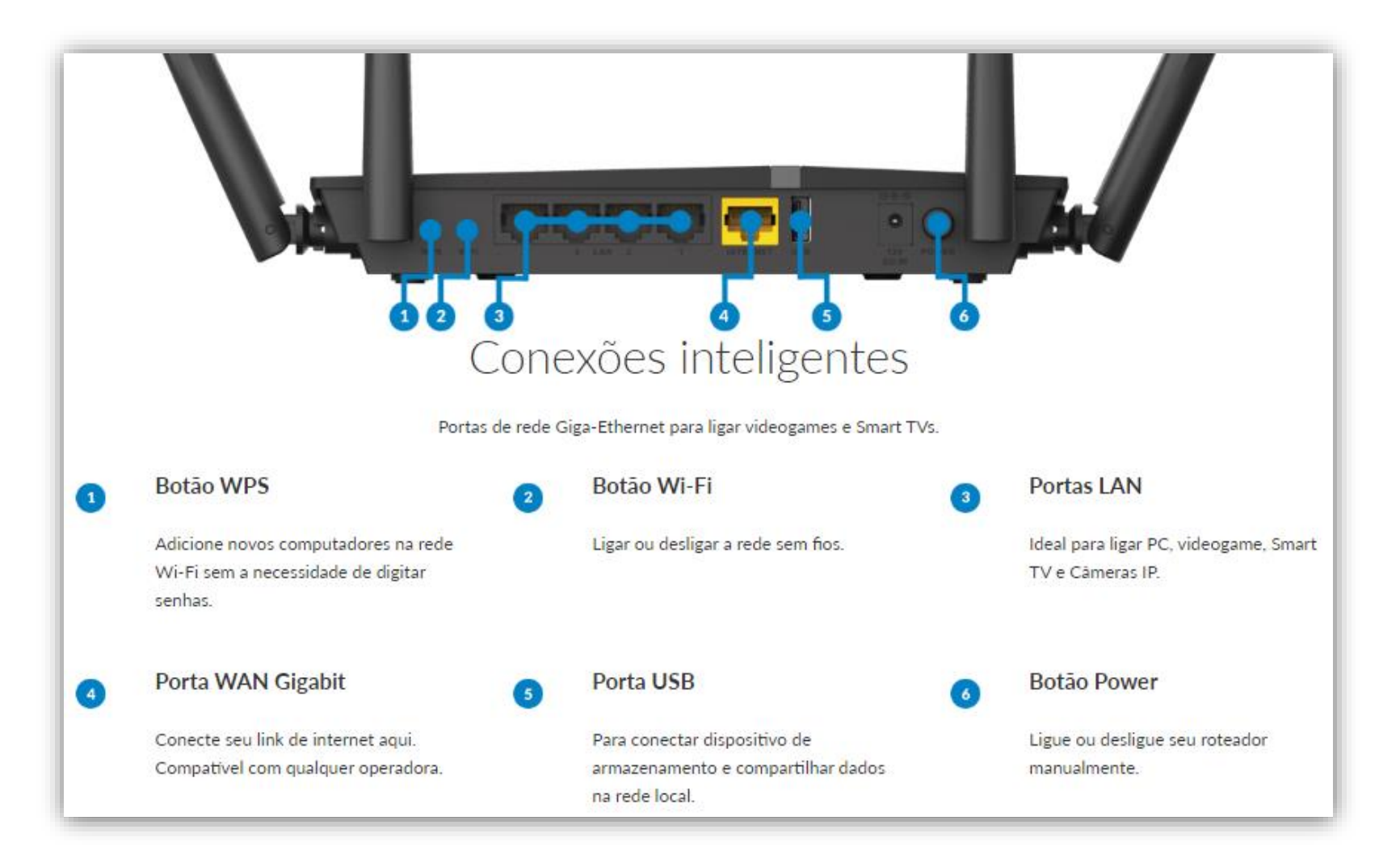

D-Link

2- Para acessar a página de configuração abra o navegador de internet, digite na barra de endereços <u>http://192.168.0.1</u> e tecle **Enter**.

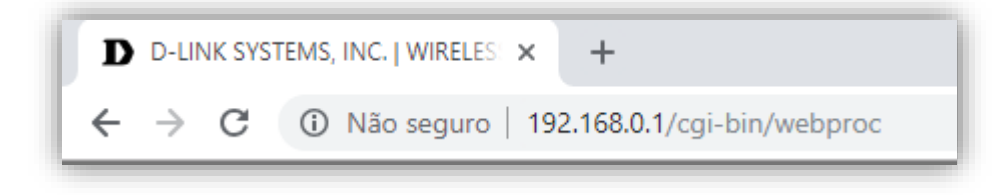

Será apresentada a tela de autenticação para acesso a página de configuração. O usuário e senha padrão do equipamento são:

# Nome de Usuário: Admin Senha: (deixe em branco) Clique em Login.

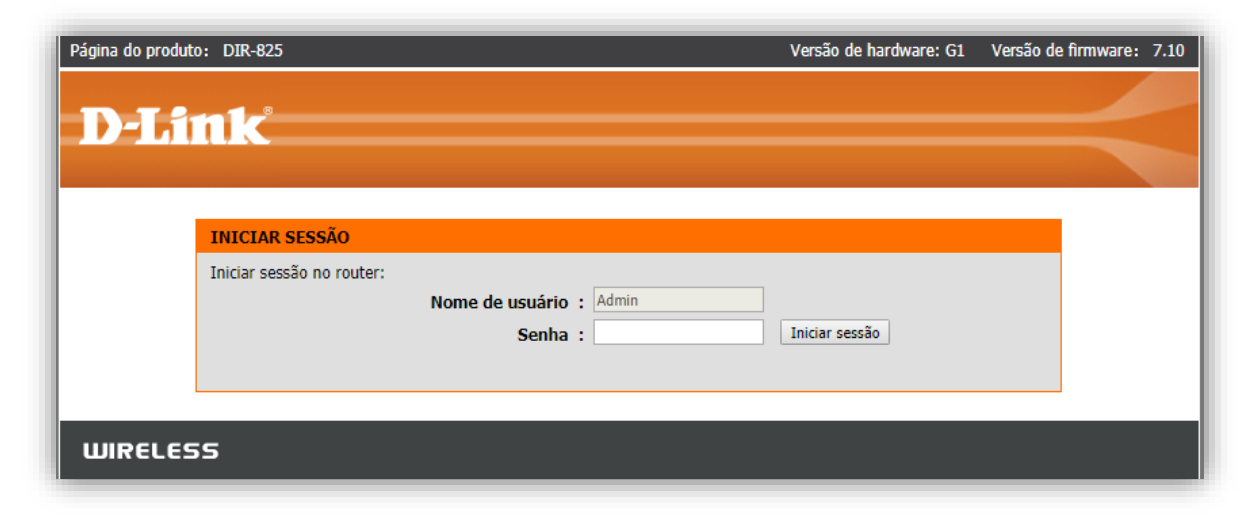

D-Link

3- Clique nas abas **Avançada > Reencaminhamento de Portas** e altere os seguintes parâmetros:

| Página de produto: DIR-                                                             | 825                              |                                                                                                    |                            | G1          | Versão de hardware: 7.       | 10 Versão de firmware:                                                                       |  |
|-------------------------------------------------------------------------------------|----------------------------------|----------------------------------------------------------------------------------------------------|----------------------------|-------------|------------------------------|----------------------------------------------------------------------------------------------|--|
| <b>D-Lini</b>                                                                       | C                                |                                                                                                    |                            |             |                              | $ \rightarrow $                                                                              |  |
| DIR-825                                                                             | C                                | ONFIGURAÇÃO                                                                                                    | AVANÇADA                   | FERRAMENTAS | ESTADO                       | SUPORTE                                                                                      |  |
| SERVIDOR VIRTUAL                                                                    | PO                               | RT FORWARDING                                                                                                    |                            |             |                              | Dicas úteis                                                                                  |  |
| REENCAMINHAMENTO<br>DE PORTAS<br>REGRAS DA APLICAÇÃO<br>MOTOR QOS<br>FILTRO DE REDE | Esta<br>redi<br>mão<br>mis<br>Sa | Esta questão é usada para abrir várias portas ou um intervalo de portas no seu roteador e<br>redirecionar para as portas de um único PC em sua rede. O evento permite que você tenha em suas<br>mãos vários formatos, incluindo, Faixas de Portas (100-150), portas individuais (80, 68, 888), ou<br>misto (1020-5000, 689)<br>Salvar as Configurações Não Salve as Configurações • Assinale o Menu<br>pendente Nome da<br>Aplicação para<br>visualizar Uma Lista de<br>Aplicação predefinidas<br>that PODE selecionar. Se<br>seleccionar uma das |                            |             |                              |                                                                                              |  |
| FILTRO DE ENTRADA                                                                   | 24                               | 24 - REGULAMENTO DE ENVIO DE PORTES clique no botão de seta                                                                                                    |                            |             |                              |                                                                                              |  |
| CONTROLE DE ACESSO                                                                  | Núr                              | nero restante de reo                                                                                                    | ras que podem ser criadas  | : 24        |                              | ao lado do menu para<br>preencher os campos                                                  |  |
| FILTRO DE site DA<br>INTERNET                                                       |                                  |                                                                                                    |                            | Portas a A  | \brir                        | equados.     E Possível selecionar o     Seu Computador pa Lista                             |  |
| Configurações de<br>Firewall                                                        |                                  | Nome                                                                                                    | << <<<br>Nome da Aplicação | TCP         | Horário<br>Semper 🔻          | de Clientes DHCP<br>nenhum menu pendente                                                     |  |
| ROTEAMENTO                                                                          |                                  | Endereço IP                                                                                                    | << <<                      | UDP         | Filtro Interno               | , OU introduza<br>Manualmente o endereco<br>IP do Computador para o<br>qua gostaria de abrir |  |
| CONFIGURAÇÕES WI-FI<br>AVANCADAS                                                    |                                  |                                                                                                    | Nome do Computa            | d 🔻         | Permitir T                   |                                                                                              |  |
| CONFIGURAÇÃO WI-FI<br>PROTEGIDA                                                     |                                  | Nome                                                                                                    | << <<<br>Nome da Aplicação | TCP         | Horário<br>Semper 🔻          | uma porta Especificada.<br>• Selecione um                                                    |  |
| REDE AVANÇADA                                                                       |                                  | Endereço IP                                                                                                    | << <<                      | UDP         | Filtro Interno               | programa para o envio<br>de portas para ativado.<br>Se pão é o programa de                   |  |
| ZONA DE CONVIDADO                                                                   |                                  | Nome                                                                                                    |                            | ТСР         | Horário                      | tarefas na lista de<br>programas, vá para a                                                  |  |
| FIREWALL IPv6                                                                       |                                  |                                                                                                    | Nome da Aplicação          | · · ·       | Semper V                     | janela Ferramentas -><br>Programas e crie um                                                 |  |
| ENCAMINHAMENTO<br>IPV6                                                              |                                  | Endereço IP                                                                                                    | << <<<br>Nome do Computa   | UDP         | Filtro Interno<br>Permitir T | <ul> <li>programa novo.</li> <li>É possível encontrar a</li> </ul>                           |  |
|                                                                                     |                                  | Nome                                                                                                    | << <<                      | TCP         | Horário<br>Semper V          | seguinte forma: Intervalo<br>(50-100) Individual (80,<br>68, 888) Misto (1020-<br>5000, 689) |  |
|                                                                                     |                                  | Endereco IP                                                                                                    | << <<                      | UDP         | Filtro Interno               | • Mais                                                                                       |  |

### **D-Link**

#### Parâmetros de Servidor Virtual

A opção de Servidor Virtual dá aos usuários de Internet acesso a serviços na sua LAN. Esta função é útil para adicionar os serviços on-line como o FTP, servidores Web ou de jogos. Para cada Servidor Virtual é preciso definir uma porta pública no seu Roteador para redirecionar para um endereço LAN IP e porta LAN internos.

#### Nome

Atribua um nome significativo para o servidor virtual, por exemplo Servidor Web. Caso queira em "Nome da aplicação", estão disponíveis os servidores mais usados na atualidade, já pre-configurados.

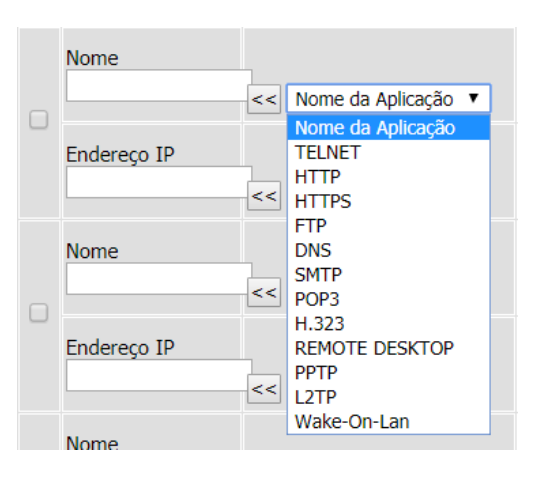

#### Endereço IP

O endereço IP do sistema na sua rede interna que fornecerá o serviço virtual, por exemplo 192.168.0.50. Você pode selecionar um computador da lista de clientes DHCP no menu pendente "Nome do Computador", ou introduzir manualmente o endereço IP do computador do servidor.

D-Lii

#### Tipo de Tráfego

Selecione o protocolo utilizado pelo serviço.

As opções - UDP, TCP, e ambos -- podem ser selecionadas a partir do menu pendente.

#### Porta Privada

Aqui você especifica a porta que será usada na sua rede interna.

#### Porta Pública

E a porta que será acessada a partir da Internet.

#### **Filtro Interno**

Selecione um filtro que controle o acesso conforme necessário para este servidor virtual.

| Você es        | stá hospedando um Servidor de Internet em um computador que tem um endereço IP LAN                                                                                                    |
|----------------|----------------------------------------------------------------------------------------------------|
| de 192.        | 168.0.50 e o seu ISP está bloqueando a Porta 80.                                                                                                    |
| 1.             | Dê um nome ao Servidor Virtual (por exemplo: <b>Servidor da Internet</b> )                                                                                                    |
| 2.             | Introduza o endereço IP da máquina na sua LAN (por exemplo: <b>192.168.0.50</b> )                                                                                                    |
| 3.             | Introduza a Porta Privada como [80]                                                                                                    |
| 4.             | Introduza a Porta Pública como [8888]                                                                                                    |
| 5.<br>6.<br>7. | Selecione o Protocolo (por exemplo, <b>TCP</b> ).<br>Certifique-se de que o programa está definido para <b>Sempre</b><br>Repita estes passos para cada Regra de Servidor Virtual que pretender acrescentar. Após<br>completar a lista, clique em <b>Salvar Configurações</b> no topo da página. |
| Com es         | ta entrada do Servidor Virtual, todo o tráfego da Internet na Porta 8888 será redirecionado                                                                                                    |

Suporte Técnico www.dlink.com.br/suporte